Ez a dokumentum bemutatja, hogy miként játszatja le a zenéket, miután csatlakoztatta ezt az egységet a Wi-Fi hálózatához. SONY 4-570-616-**12**(1) (HU) A Wi-Fi hálózatok lehetővé teszik, hogy egyszerűen hallgassa az otthonában lévő, vezeték nélküli átvitelre alkalmas eszközökön, például számítógépen vagy okostelefonon/iPhone-on tárolt zenéit. Más csatlakozási és zenehallgatási módszerekről a súgóból tájékozódhat (a dokumentumok felsorolását lásd a jobb oldalon). Válassza ki a megfelelő eszközt vagy szoftvert a zenelejátszáshoz, Válasszon egy, az eszközének megfelelő Wi-Fi csatlakozási Először A következők szerint helyezze üzembe a készüléket. Személyes hangrendszer majd lépjen a "2 Zenehallgatás az egységgel" részhez. módszert, majd lépjen az alábbi, "1 Az egység csatlakoztatása Wi-Fi üzembe a Wi-Fi hálózatához" című részhez. NETWORK OFF ON A számítógépen tárolt zenék beállítása a Media Go 1 Állítsa a NETWORK OFF/ON kapcsolót az ON állásba. helyezési útmutató használatával történő megosztására, valamint az **3** Állítsa az antennát függőleges állásba. PC (Media Go) Olyan androidos okostelefon használata az egység Wi-Fi okostelefonra telepített SongPal\*1 alkalmazással beállításainak konfigurálásához, amelyen telepítve van történő kezelésére Xperia a SongPal (ingyenes alkalmazás). PC (iTunes) Olyan iPhone/iPad/iPod touch eszköz használata az egység Zenehallgatás Wi-Fi hálózaton keresztül Phone Wi-Fi beállításainak konfigurálásához, amelyen telepítve van a SongPal (ingyenes alkalmazás). PC (Windows Media Nyomja meg Az egység Wi-Fi beállításainak konfigurálása egy 2 Töltse fel a készüléket úgy, WPS gombnyomással WPS (AOSS) gombbal rendelkező Zenehallgatás az okostelefonján vagy iPhone/iPad/ hogy a hálózati adapter Okostelefon (SongPalalka iPod touch eszközén a SongPal alkalmazással. ezeték nélküli router használatával. DC IN 18 V segítségével csatlakoztatja hektorhoz  $\bigcirc$ (peria (WALKMAN® alkalmazás) Ellenőrizze, hogy nincs-e LAN-kábel Konfigurálja a Wi-Fi beállításokat egy számítógépen, a böngészőben. Tekintse meg a különálló, "Zenehallgatás Wi-Fi hálózaton keresztül" csatlakoztatva. Vezetékes és

# **1** Az egység csatlakoztatása a Wi-Fi hálózathoz

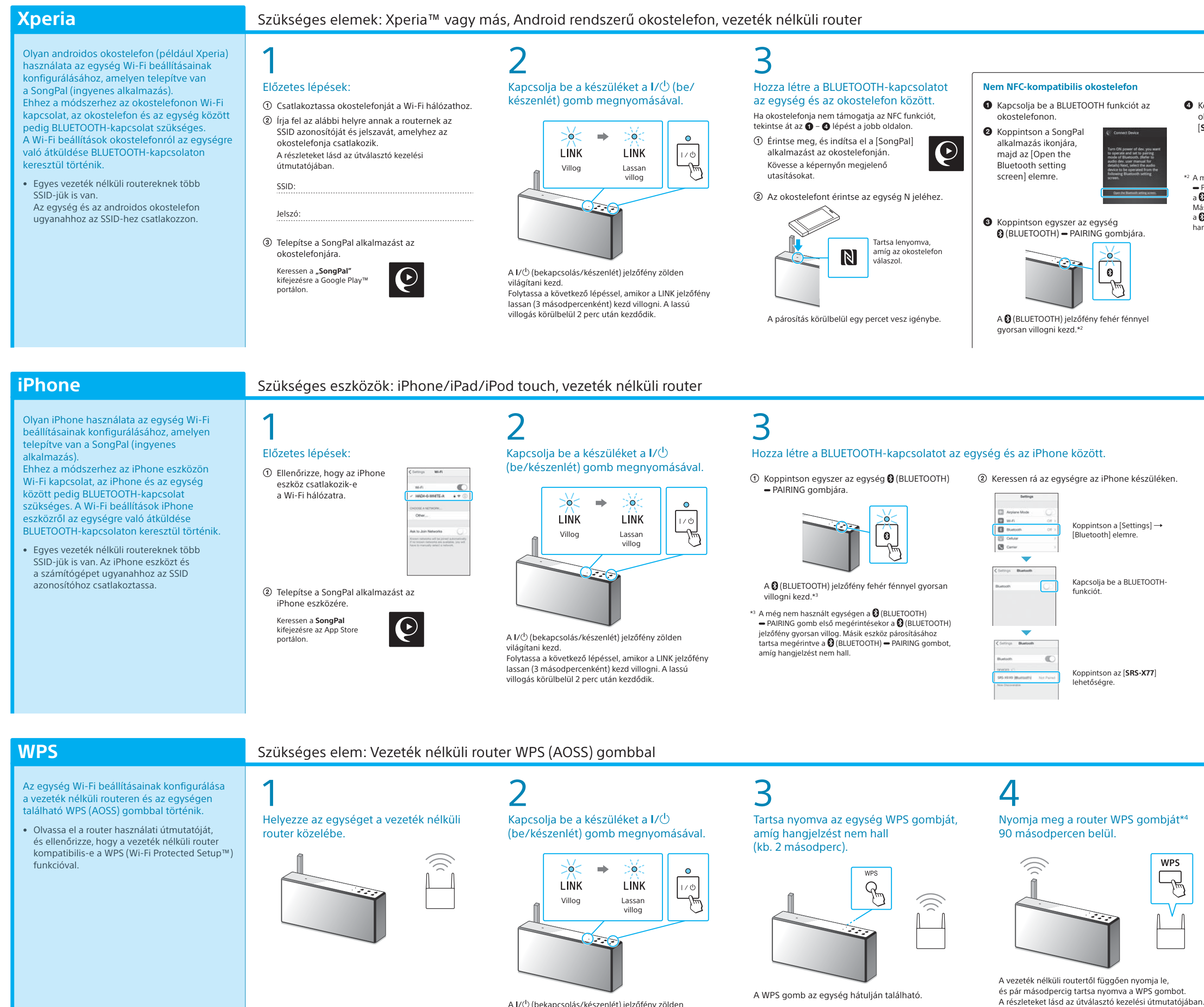

hogy a WPS gomb elnevezése "AOSS gomb".

A I/<sup>()</sup> (bekapcsolás/készenlét) jelzőfény zölden világítani kezd. Folytassa a következő lépéssel, amikor a LINK jelzőfény lassan (3 másodpercenként) kezd villogni. A lassú villogás körülbelül 2 perc után kezdődik.

vezeték nélküli kapcsolat

egyidejűleg nem használható

⇔œ-⊛

\* 4 5 7 0 6 1 6 1 2 \* (1)

SRS-X77

## A mellékelt dokumentumok

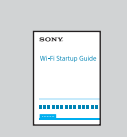

Wi-Fi üzembe helyezési útmutató (ez a dokumentum) Bemutatja, hogyan hallgathatja a számítógépén vagy más eszközön tárolt zenéket a Wi-Fi hálózatán keresztül.

Kezelési útmutató (különálló dokumentum) Tartalmazza a fontos biztonsági információkat, és ismerteti a BLUETOOTH kapcsolódási móddal, hibaelhárítással stb. kapcsolatos tudnivalókat.

Súgó (webes dokumentum számítógéphez/okostelefonhoz) Részletesen bemutatja a készléket, a különböző eszközök hálózati és BLUETOOTH-kapcsolaton keresztüli csatlakoztatását stb.

http://rd1.sony.net/help/speaker/srs-x77/h\_zz/

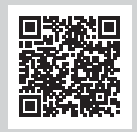

4 Koppintson az okostelefonon az [SRS-X77] lehetőségre.

> 2 A még nem használt egységen a 段 (BLUETOOTH) PAIRING gomb első megérin a 🕃 (BLUETOOTH) jelzőfény gyorsan villog. lásik eszköz párosításához tartsa megérin a 😫 (BLUETOOTH) 🗕 PAIRING gombot, amíg angjelzést nem hall

nentum kezelési útmutatóját

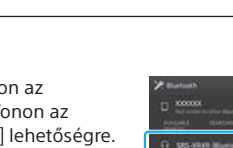

BLUETOOTH-kapcsolat) szükséges.

4 Ellenőrizze, hogy a 🛿 (BLUETOOTH) jelzőfény világít-e.

iPhone/iPad/iPod touch

\*1 Ha a Media Go közvetlenül a számítógépen fut, okostelefon nélkül, akkor nem hálózati kapcsolat (hanem például

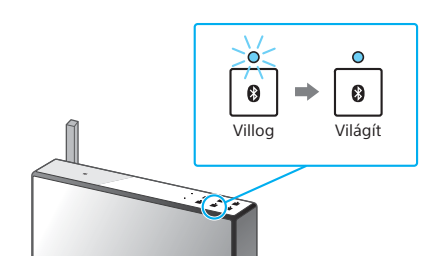

Amikor létrejött a BLUETOOTH-kapcsolat, a 段 (BLUETOOTH) jelzőfény villogása abbamarad, és a jelzőfény folyamatosan világít.

## 5

Konfigurálja a Wi-Fi beállításokat a SongPal alkalmazás útmutatása szerint. Ha jelszó megadása szükséges

a kijelzőn, válassza ki az SSID azonosítót, és adja meg az 1. lépésben feljegyzett jelszót – ②.

Ekkor a jobb oldalon látható képernyő jelenik meg.

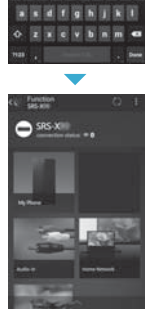

. . . . . . . . . .

### D Ellenőrizze, hogy a LINK jelzőfény narancssárga színnel világít-e. ➡ ○ >0< $\langle \rangle$

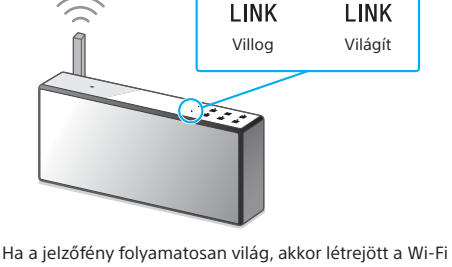

kapcsolat. A környezettő függően ez 1 percnél többet is igénybe vehet.

A lejátszásról lásd a másik oldalt 🕨

Ellenőrizze, hogy a 🛿 (BLUETOOTH) jelzőfény világít-e.

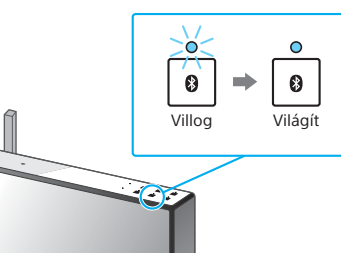

Amikor létrejött a BLUETOOTH-kapcsolat, a 段 (BLUETOOTH) jelzőfény villogása abbamarad és a jelzőfény folyamatosan világít

### Konfigurálja a Wi-Fi beállításokat a SongPal alkalmazás útmutatása szerint.

 $\frown$ 

 Érintse meg, és indítsa el a [SongPal] alkalmazást az iPhone eszközén. Kövesse a képernyőn megjelenő utasításokat.

② Amikor megjelenik a jobb oldalon látható képernyő, koppintson az [OK] elemre.

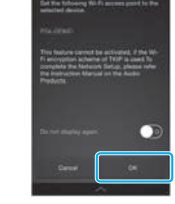

koppintson az [Allow] lehetőségre. Ekkor a iobb oldalon látható képernyő jelenik meg.

③ Ha megjelenik a [Share Wi-Fi settings?] üzenet,

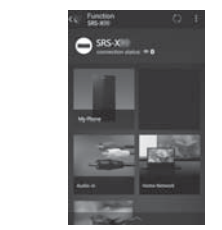

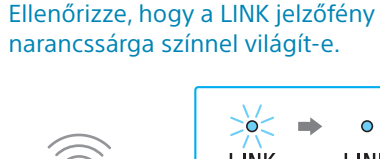

0

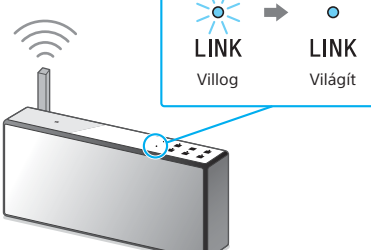

Ha a jelzőfény folyamatosan világ, akkor létrejött a Wi-Fi kapcsolat. A környezettő függően ez 1 percnél többet is jaénybe vehet.

🛛 A lejátszásról lásd a másik oldalt 🕨

\*4 A vezeték nélküli routertől függően előfordulhat,

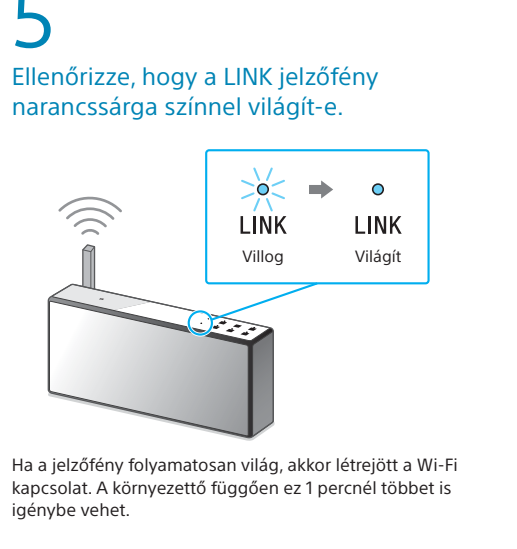

A lejátszásról lásd a másik oldalt 🌔

## Ha a Wi-Fi csatlakozás sikertelen

Egy számítógép böngészője segítségével konfigurálhatja az egység Wi-Fi beállításait. Az egység és a számítógép közötti kapcsolathoz kereskedelmi forgalomban kapható hálózati (LAN-) kábelt használjon.

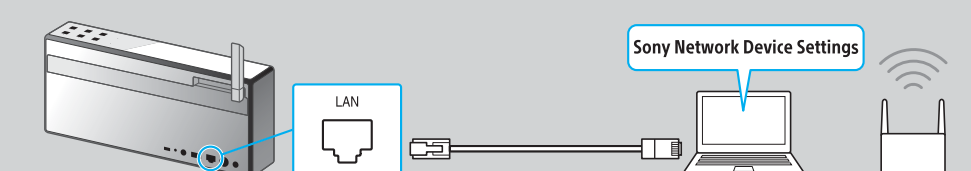

A részletekért tekintse át a kezelési útmutató "Zenehallgatás Wi-Fi hálózaton keresztül" című részét.

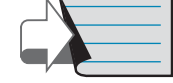

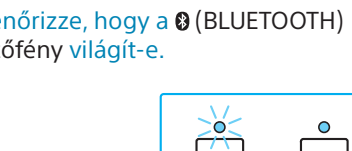

# **2** Zene lejátszása az egységgel

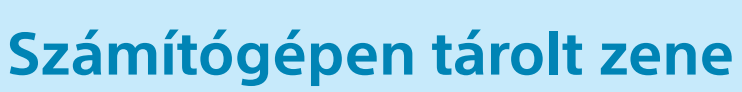

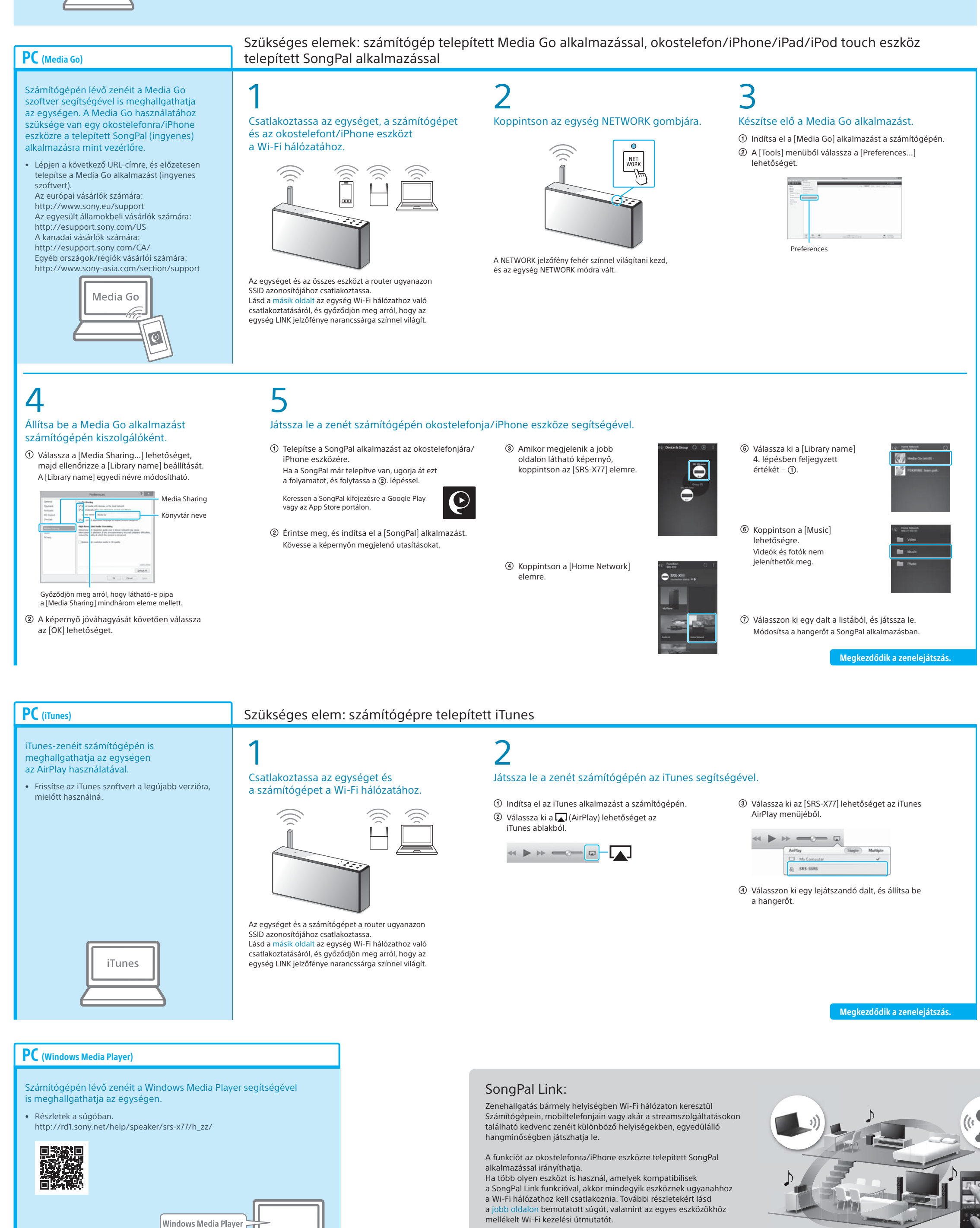

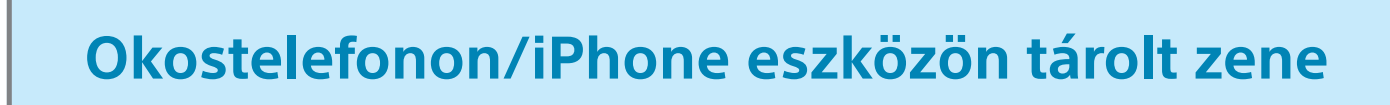

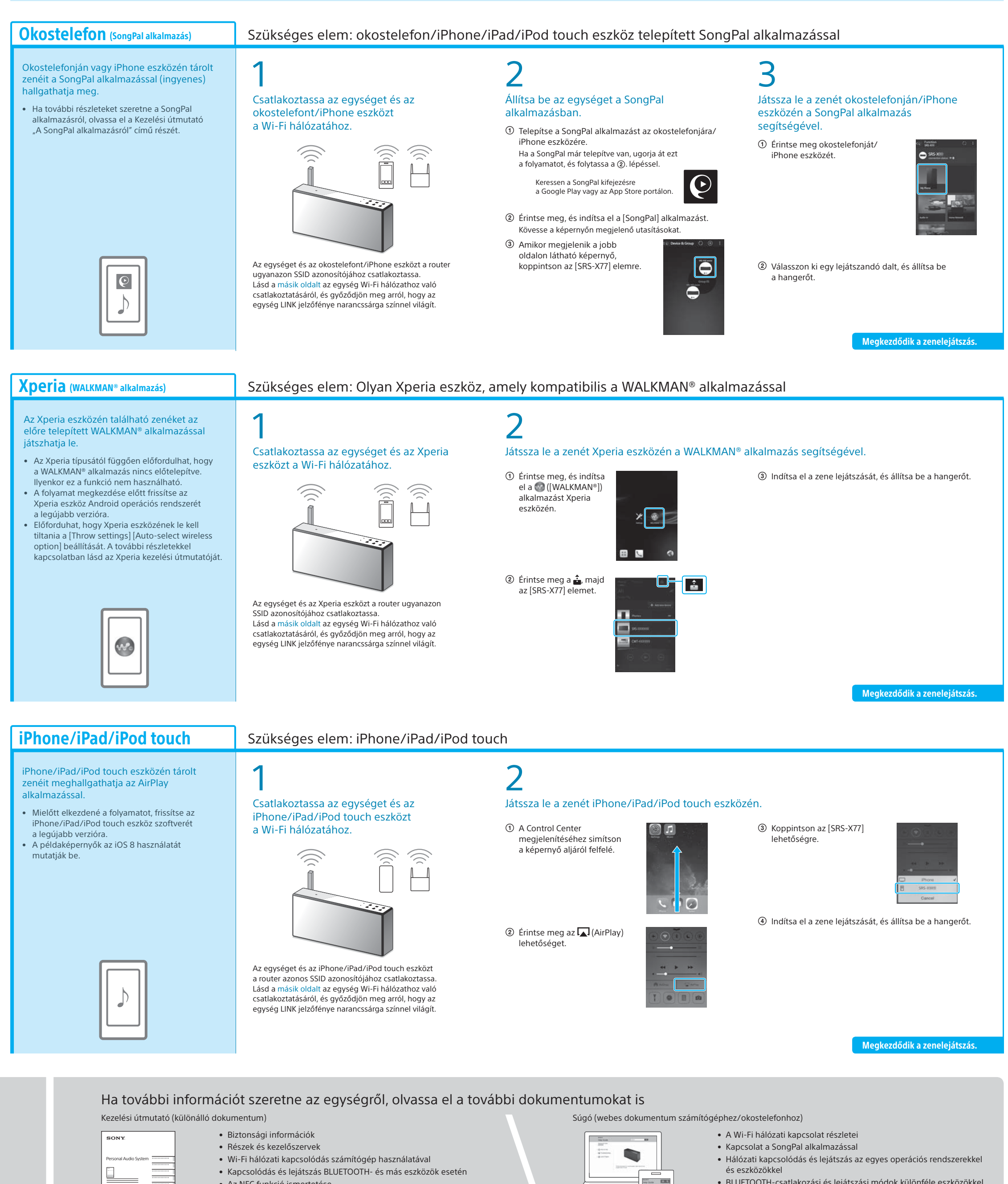

• Az NFC funkció ismertetése

Hibaelhárítás

Műszaki adatok stb.

- They have ETE BLUETOOTH-csatlakozási és lejátszási módok különféle eszközökkel
  - Szoftverfrissítés stb.

http://rd1.sony.net/help/speaker/srs-x77/h\_zz/

A súgó URL-címe: